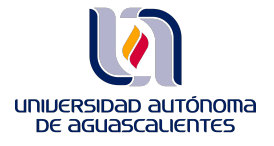

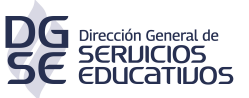

## Claves de acceso a Landscape Architecture Magazine

Entrar en el link:

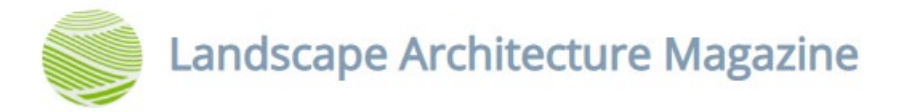

Ingresar los datos, según el tipo de usuario que seas:

| uniue<br>De  | insidad autonoma<br>aguascalientes |
|--------------|------------------------------------|
| Aut          | entifícate                         |
| Usuario:     | ¿ <mark>Cuál es mi usuario?</mark> |
| Contraseña : |                                    |
|              | Entrar                             |

Una vez que te hayas autentificado como parte de la comunidad universitaria, debes iniciar sesión dentro de la plataforma con los siguientes datos:

USUARIO: bibliovirtual@edu.uaa.mx CONTRASEÑA:56384831

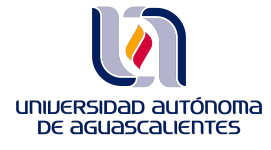

DIRECCIÓN GENERAL DE SERVICIOS EDUCATIVOS DEPARTAMENTO DE INFORMACIÓN BIBLIOGRÁFICA SECCIÓN DE BIBLIOTECA VIRTUAL

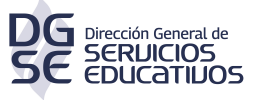

| ZINIO | REVISTAS Y EXPLORAR MI BIBLIOTECA ¿POR QUÉ ZINIO?       | Q ⋛ ES v |
|-------|---------------------------------------------------------|----------|
|       | Entrar<br>Emai <sup>®</sup><br>bibliovirtual@edu.uaa.mx |          |
|       | Contraseña:                                             |          |
|       | ¿Has olvidado tu contraseña?                            |          |
|       | ENTRAR                                                  | La       |
|       | G Continue with Facebook                                |          |
|       | ¿No tienes una cuenta?<br>Regístrate aquí               |          |

Te pedimos de la manera más atenta <u>**NO MODIFIQUES**</u> los datos de la sesión, de esta manera aseguramos el acceso a todas las personas que ocupen este recurso digital.

Cuando termines de realizar tus consultas, te pedimos por favor cerrar la sesión haciendo click en el icono de usuario:

| MAGAZINES ~ | EXPLORE | MY LIBRARY | WHY ZINIO? | Q | Ä | EN ¥ |  |
|-------------|---------|------------|------------|---|---|------|--|
|-------------|---------|------------|------------|---|---|------|--|

Posterioremente has click en la opción "Sign Out" terminar

| MAGAZINES ~                                                                                                    | EXPLORE                                                                                                    | MY LIBRARY | WHY ZINIO?                                             | Q, È EN ~ (2)            |
|----------------------------------------------------------------------------------------------------|----------------------------------------------------------------------------------------------------|------------|--------------------------------------------------------|--------------------------|
| Magazines                                                                                                    | Bookmarks                                                                                                    | Downloaded | Archived                                               | Profile<br>② Account     |
|                                                                                                    | Q Search you                                                                                                    | r library  |                                                        | Subscriptions & Payments |
|                                                                                                    |                                                                                                    |            |                                                        | ♥ Favorites              |
|                                                                                                    |                                                                                                    |            |                                                        | <b>谚</b> Preferences     |
|                                                                                                    |                                                                                                    |            | Special theme:<br>Benthe Statant Abstany<br>Paleoart & | Support                  |
|                                                                                                    |                                                                                                    | -3Y1       | prehistoric<br>creatures                               | E Sign Out               |
| GREAT<br>Market Market<br>Market Market | BLISS<br>OUT<br>Andrew State<br>State State<br>State State State<br>State State State State<br>State State State State<br>State State State State State State<br>State State State State State State State<br>State State State State State State State State State<br>State State S |            | Contraction of the                                     | WALKER MACY              |